# Descargando CrisisManager: Plan de Emergencia de la Comunidad de LAUSD

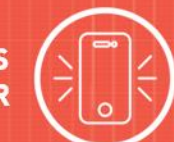

# Descargando el CrisisManager en su Smartphone

- Acceso a la tienda de aplicaciones en su smartphone.
- Búsqueda del SchoolDude CrisisManager.
- Instale la aplicación en su dispositivo.
- O si usted cuenta con un lector código QR en su smartphone, escanee los códigos a continuación, para localizar las aplicaciones en la tienda e instalarlo.

iTunes App Store for Apple devices:

Google Play for Android devices:

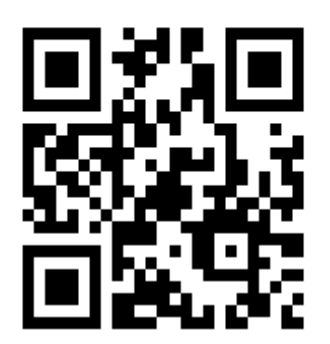

# Accediendo su Plan

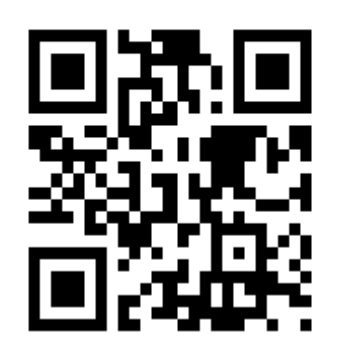

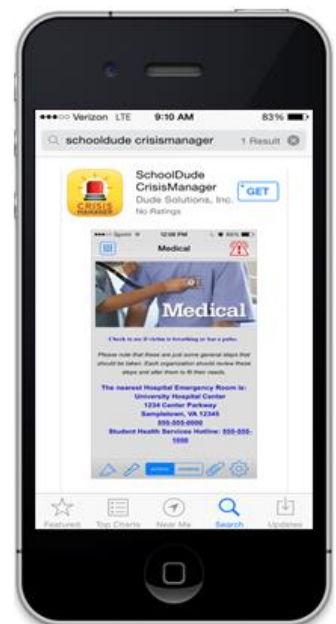

- Pulse sobre la aplicación CrisisManager para abrirla y pulse sobre Continue without logging in.
- Ingrese la palabra clave LAUSD en la ventanilla de búsqueda y pulse sobre Search. Las palabras claves son sensibles hacia la diferencia entre letras minúsculas y mayúsculas.
- Su plan se visualizará bajo el Pulsador de Search. Pulse sobre el **Plan de Emergencia de la Comunidad de LAUSD.**
- A continuación el plan se descargará y aparecerá en la página inicial de su CrisisManager.
- Para visualizarlo pulse sobre el plan.

| Find Crisis Plan by Keyword: |  |
|------------------------------|--|
|                              |  |
| 0 const                      |  |
| Search                       |  |

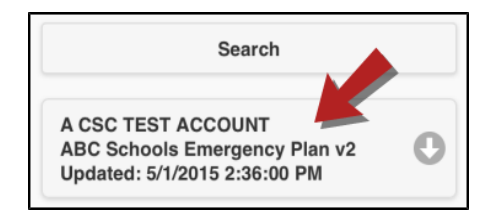

# Descargando el CrisisManager: Plan de Emergencia de la Comunidad de LAUSD

### Actualizando el Plan

Si LAUSD actualiza el plan que usted ha bajado, a usted se le notificará por medio de un distintivo Administrador sobre el ícono de la aplicación del CrisisManager.

- Para abrir la aplicación, pulse sobre el ícono del CrisisManager.
- Para descargar la nueva versión, pulse sobre el plan con el indicador.

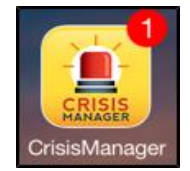

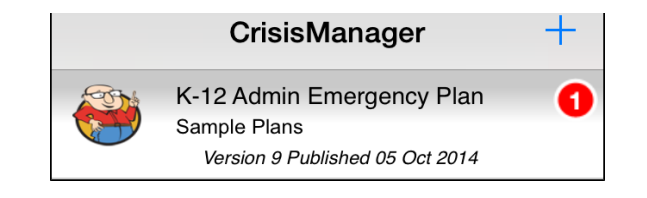

2

### **COMUNÍQUESE CON NOSTROS**

#### ¿Tiene pregunta alguna? Es para responder a sus preguntas la razón por la cual nos encontramos aquí.

Teléfono: 877.868.3833 de 8:00 am a las 6:00 pm Horario de la Zona Este de Los E.E.U.U.

Correo electrónico: support@schooldude.com

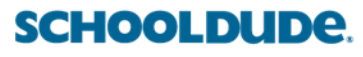